## Le tableur Calc : Mode d'emploi

## Sommaire

| • | Créer un nouveau document :                | 2  |
|---|--------------------------------------------|----|
| • | Enregistrer un document la première fois : | 3  |
| • | Faire un aperçu avant impression :         | 4  |
| • | Imprimer un document :                     | 4  |
| • | Sélectionner des cellules :                | 5  |
| • | Insérer une colonne :                      | 6  |
| • | Insérer une ligne :                        | 7  |
| • | Insérer une fonction :                     | 8  |
| • | Réaliser des bordures :                    | 9  |
| • | Modifier le remplissage des cellules :     | 9  |
| • | Modifier une largeur de colonne :          | 10 |
| • | Modifier une hauteur de ligne :            | 10 |
| • | Aligner à gauche des cellules :            | 11 |
| • | Aligner à droite des cellules :            | 11 |
| • | Centrer des cellules :                     | 11 |
| • | Fusionner et centrer des cellules :        | 11 |
| • | Changer le format d'une cellule :          | 12 |

### COMMENT UTILISER CALC ?

#### • Créer un nouveau document : OpenOffice.org Édition Affichage Outils Eenêtre Aide Ctrl+0 Quvrir.. 1. Cliquer sur le menu *Fichier* ers documents utilisés Présentation De . Dessin Assistants 商 Base de données 🚰 Eermer 禄 Document HTML Ctrl+S 2. Cliquer sur la commande Nouveau egist Formulaire XML Enregistrer gous... Ctri+Maj+S 🔠 Document maître Formule Étiquetter Document par e-mail... 3. Sélectionnez « nouveau classeur. Étiquettes Modèle de document Cartes de visite Propriétés.. Todèles et documents / Imprimer.... Ctrl+P Paramétrage de l'imprimante. ⊆> Quitter Ctrl+Q

#### COMMENT UTILISER CALC ?

### Enregistrer un document la première fois :

- 1. Cliquer sur le menu Fichier
- 2. Cliquer sur la commande *Enregistrer sous*.

| 着 Sans   | s nom1 -         | <b>OpenOffi</b>    | ce.org Calc |                |                |
|----------|------------------|--------------------|-------------|----------------|----------------|
| Fichiar  | É <u>d</u> ition | <u>A</u> ffichage  | Insertion   | Forma <u>t</u> | <u>O</u> utils |
|          | Nouveau          | I                  |             | P ABO          | ABC            |
| 2        | Ouvrir           |                    | Ctrl+O      |                |                |
|          | Derniers         | doc <u>u</u> ments | utilisés    | • 🖃            | 6              |
|          |                  |                    |             | -              |                |
|          | Assistant        | ts                 |             | ۰ <u>–</u>     |                |
| <u>P</u> | Eermer           |                    |             | - <u>c</u>     |                |
|          | Enregistr        | er                 | Ctrl+S      |                |                |
|          | Enregistr        | er Bus             | Ctrl+Maj+S  |                |                |
|          | Enregistr        | er <u>t</u> out    |             |                |                |
|          |                  |                    |             | _              |                |

3. L'écran suivant apparaît :

Suivez les 3 étapes dans l'ordre indiqué.

| Enregistrer sous                         | 1 Sélecti<br>fichier                      | onner le dossi<br>va être enregi | ier où le<br>istré         |
|------------------------------------------|-------------------------------------------|----------------------------------|----------------------------|
| Enregistrer <u>d</u> ans : Dossier excel |                                           | tiļs 🗸                           |                            |
| Historique<br>Mes Documents              | Donner un nom au<br>fichier à enregistrer |                                  | Cliquer sur<br>enregistrer |
| Favoris<br>Dossiers Web                  | xercice 1                                 |                                  |                            |
|                                          |                                           |                                  |                            |

Pour réenregistrer ensuite, cliquer sur le menu Fichier puis Enregistrer

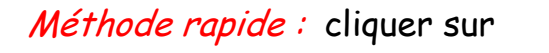

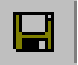

### • Faire un aperçu avant impression :

# Avant d'imprimer un texte, il faut vérifier la mise en page et l'organisation du document, il est donc nécessaire de faire un aperçu avant impression.

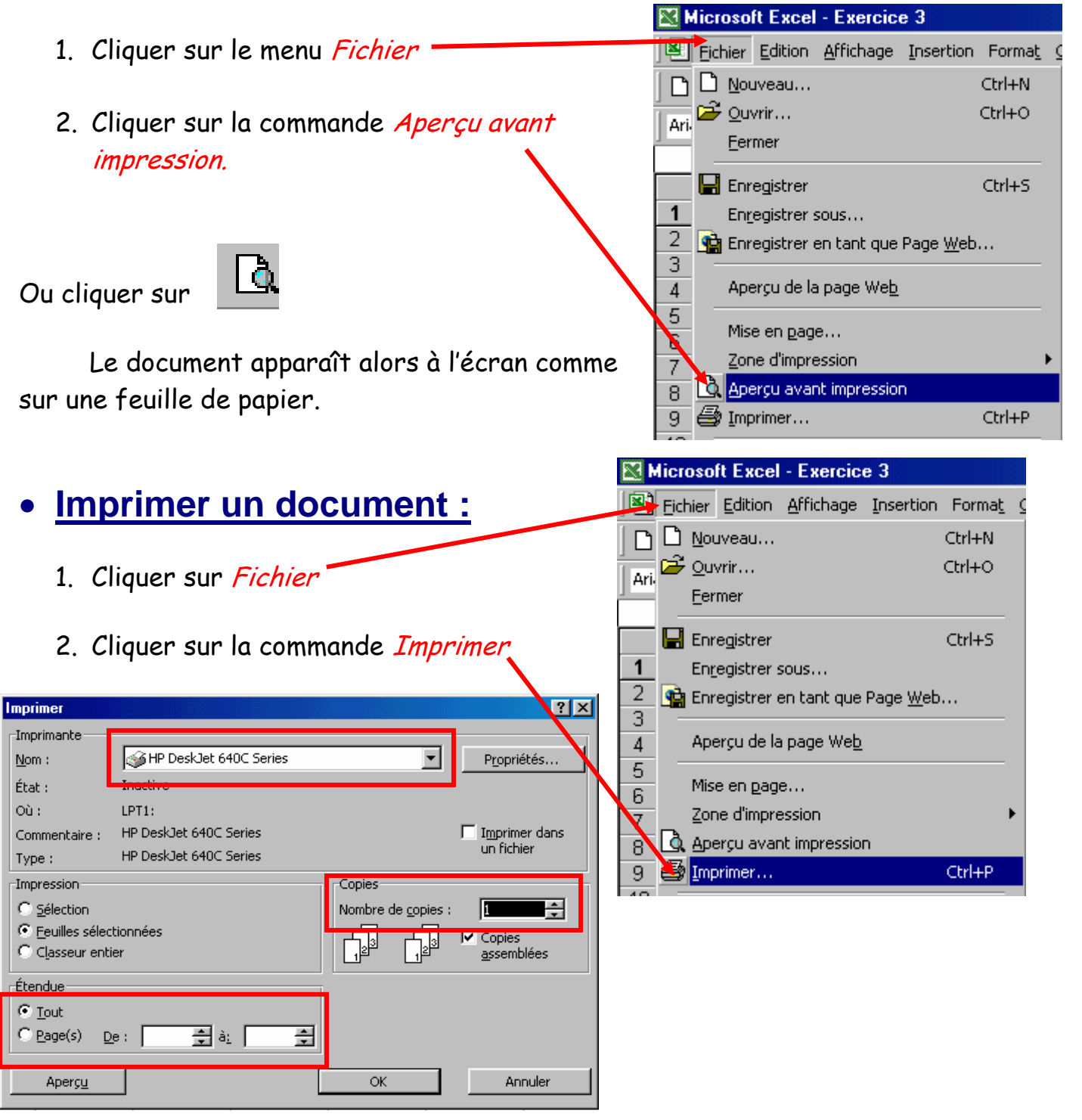

La boîte de dialogue permet de choisir différents paramètres (exemple les pages que l'on souhaite imprimer ou le nombre de pages à imprimer...)

### • Sélectionner des cellules :

Pour sélectionner des cellules (prenons par exemple les cellules de B3 à D6) il faut :

 Cliquer avec le bouton gauche de la souris sur la cellule en haut à gauche (ex B3) et <u>rester le doigt appuyé</u> sur le clic gauche.

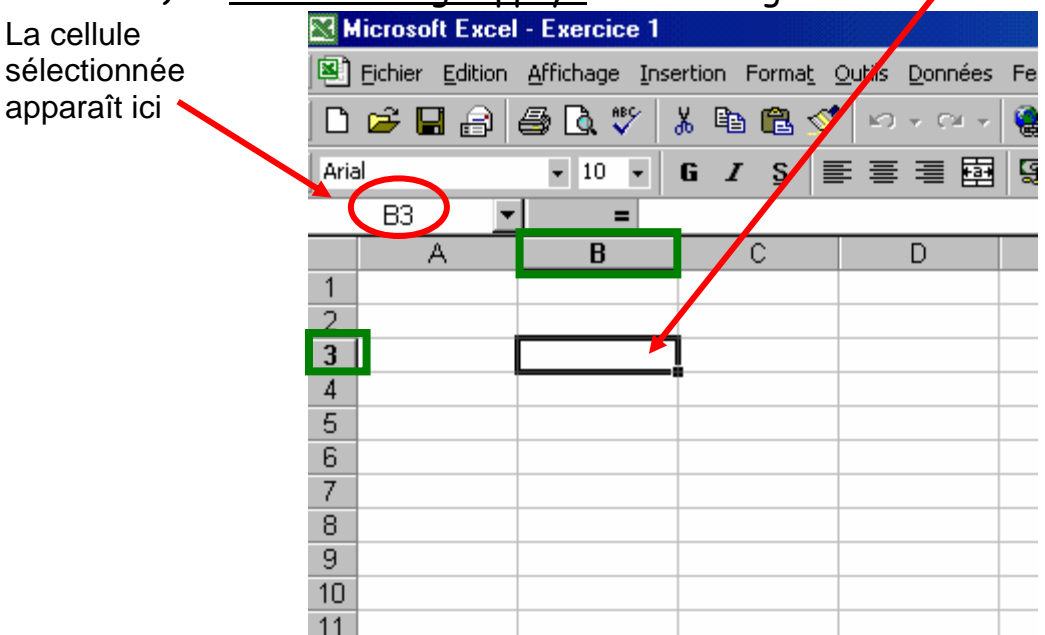

2. Se déplacer jusqu'à la cellule en bas à droite (ex D6) en maintenant le doigt appuyé sur le clic gauche.

| Microsoft Excel | - Exercice 1                   |                        |                                |               |
|-----------------|--------------------------------|------------------------|--------------------------------|---------------|
| Eichier Edition | <u>A</u> ffichage <u>I</u> nse | rtion Forma <u>t</u> ; | <u>O</u> utils <u>D</u> onnées | Fe <u>n</u> ê |
| 🗅 🚅 🖬 🔒         | a 🖏 🕹                          | k 🗈 🛍 ダ                | • ю - сн -                     |               |
| Arial           | • 10 • I                       | G <i>I</i> S           |                                | <b>\$</b>     |
| B3 💌            | =                              |                        |                                |               |
| A               | B                              | С                      | D                              |               |
| 1               |                                |                        |                                |               |
| 2               |                                |                        |                                |               |
| 3               |                                |                        |                                |               |
| 4               |                                |                        |                                |               |
| 5               |                                |                        |                                |               |
| 6               |                                |                        | ¥                              |               |
| 7               |                                |                        |                                |               |
| 8               |                                |                        |                                |               |
| 9               |                                |                        |                                |               |
| 10              |                                |                        |                                |               |
| 4.4             |                                |                        |                                |               |

3. Relâcher le clic gauche de la souris (la cellule de départ apparaît en blanc alors que toutes les autres sont maintenant assombries).

### • Insérer une colonne :

1. Cliquer avec le bouton gauche de la souris sur une des cellules où l'on veut insérer une colonne (exemple C3).

|     | Microsoft Excel - Exercice 1                                      |        |         |              |      |  |  |  |  |  |
|-----|-------------------------------------------------------------------|--------|---------|--------------|------|--|--|--|--|--|
|     | Eichier Edition Affichage Insertion Format Outils Données Fenêtre |        |         |              |      |  |  |  |  |  |
| ] [ | ) 🖻 🖥 🔒                                                           | 🖨 🖸 🚏  | 🌡 🖻 🛍 ダ | 10 × 01 ×    | 🝓 Σ  |  |  |  |  |  |
| A   | rial                                                              | • 10 • | G I S   | ≣ <b>≣</b> ≣ | § €  |  |  |  |  |  |
|     | C3 _                                                              |        | 4       |              |      |  |  |  |  |  |
|     | A                                                                 | В      | С       | D            | E    |  |  |  |  |  |
| 1   | NOM                                                               | PRENOM | NOTE 1  | NOTE 2       | MOYE |  |  |  |  |  |
| 2   | DUPONT                                                            | DAVID  | 12      | 16           |      |  |  |  |  |  |
| 3   | DURAND                                                            | JEAN   | 14      | 11           |      |  |  |  |  |  |
|     |                                                                   |        |         |              |      |  |  |  |  |  |

2. Cliquer sur Insertion puis sur Colonnes

|   | <b>N</b> | licrosoft Exce  |                   |         |                  |       |             |                |         |               |      |                |          |
|---|----------|-----------------|-------------------|---------|------------------|-------|-------------|----------------|---------|---------------|------|----------------|----------|
|   | 8        | Eichier Edition | <u>A</u> ffichage | Ins     | ertion           | For   | na <u>t</u> | <u>O</u> utils | Données | Fe <u>n</u> é | être | 2              |          |
|   | D        | 🖻 🔒 😂           | a 🗟 🖏             |         | Lignes           |       |             |                |         | 8             | Σ    | f <sub>*</sub> |          |
| ĺ | Aria     |                 | <b>v</b> 10       |         | Colonr           | nes   |             |                |         |               | £    | %              | ,        |
| ł | ]        |                 | 1 10              |         | F <u>e</u> uille |       |             |                |         |               | •    | ~              | <b>,</b> |
| ļ |          | C3 _            |                   | 瓵       | Graphi           | iaue. |             |                |         |               |      |                |          |
|   |          | A               | В                 | _       |                  |       |             |                |         |               | Е    |                |          |
|   | 1        | NOM             | PRENOM            | $f_{x}$ | Eoncti           | on    |             |                |         | MO            | YEI  | NNE            | -        |
|   | 2        | DUPONT          | DAVID             |         | <u>N</u> om      |       |             |                | •       |               |      |                |          |
|   | 3        | DURAND          | JEAN              | -       |                  |       |             |                |         |               |      |                |          |
|   | 4        |                 |                   |         | Image            |       |             |                | •       |               |      |                |          |
|   | 5        |                 |                   | ۲       | Lien hy          | ypert | exte        | )              | Ctrl+K  |               |      |                |          |
|   | 6        |                 |                   |         |                  |       | ×           |                |         |               |      |                |          |
|   |          |                 |                   | _       |                  | _     |             |                |         |               |      |                |          |

3. Une colonne s'insère alors avant la colonne précédemment sélectionnée.

| M    | Microsoft Excel - Exercice 1                                          |             |              |        |              |           |  |  |
|------|-----------------------------------------------------------------------|-------------|--------------|--------|--------------|-----------|--|--|
|      | 🕮 Eichier Edition Affichage Insertion Format Outils Données Fenêtre ? |             |              |        |              |           |  |  |
|      | ] 🗅 😅 🖬 🔒 🎒 💐 🖤 👗 🗈 🛍 🚿 🗠 • • • - 🦦 Σ 🏂 🛃 🛄 🦸                         |             |              |        |              |           |  |  |
| Aria | al                                                                    | <b>v</b> 10 | G <u>I s</u> |        | § <b>€</b> % | 000 🕻 🖧 🕻 |  |  |
|      | C3 🔽                                                                  | · =         |              |        |              |           |  |  |
|      | A                                                                     | В           | C            | D      | E            | F         |  |  |
| 1    | NOM                                                                   | PRENOM      |              | NOTE 1 | NOTE 2       | MOYENNE   |  |  |
| 2    | DUPONT                                                                | DAVID       |              | 12     | 16           |           |  |  |
| 3    | DURAND                                                                | JEAN        |              | 14     | 11           |           |  |  |
| 4    |                                                                       |             |              |        |              |           |  |  |
| 5    |                                                                       |             |              |        |              |           |  |  |
| C C  |                                                                       |             |              |        |              | -         |  |  |

### • Insérer une ligne :

1. Cliquer avec le bouton gauche de la souris sur une des cellules où l'on veut insérer une ligne (exemple C2).

| M    | Microsoft Excel - Exercice 1                                        |        |                |        |              |  |  |  |
|------|---------------------------------------------------------------------|--------|----------------|--------|--------------|--|--|--|
|      | Eichier Edition Affichage Insertion Format Outils Données Fenêtre ? |        |                |        |              |  |  |  |
| ] 🗅  | D 😅 🖬 🔒 🎒 💁 🐧 🌾 👗 🖻 🛍 🝼 Ιο γ οι γ 🍓 Σ 🎓                             |        |                |        |              |  |  |  |
| Aria | al                                                                  | • 10 • | G <u>I §</u> ≣ |        | § <b>€</b> % |  |  |  |
|      | C2 🔽                                                                | _ = 2  |                |        |              |  |  |  |
|      | A                                                                   | В      | С              | D      | E            |  |  |  |
| 1    | NOM                                                                 | PRENOM | NOTE 1         | NOTE 2 | MOYENNE      |  |  |  |
| 2    | DUPONT                                                              | DAVID  | 12             | 16     |              |  |  |  |
|      |                                                                     |        |                |        |              |  |  |  |

### 2. Cliquer sur *Insertion* puis sur *Lignes*

| Microsoft Excel - Exercice 1 |                 |                   |                                 |   |  |  |  |  |
|------------------------------|-----------------|-------------------|---------------------------------|---|--|--|--|--|
|                              | Eichier Edition | <u>A</u> ffichage | Insertion Format Outils Données | F |  |  |  |  |
| 0                            | 🖻 🖬 🔒           | 🖨 🖪 🚏             | 🦻 Lignes 🔸                      | Í |  |  |  |  |
| Aria                         | 3               | <b>v</b> 10       | C <u>o</u> lonnes               | Ī |  |  |  |  |
|                              | E10 •           | =                 | F <u>e</u> uille                |   |  |  |  |  |
|                              | A               | B                 | - (11, <u>G</u> raphique        |   |  |  |  |  |
| 1                            | NOM             | PRENOM            | v <b>f</b> ∞ <u>F</u> onction   | ľ |  |  |  |  |
| 2                            | DUPONT          | DAVID             | Nom ►                           |   |  |  |  |  |
| 3                            | DURAND          | JEAN              | ·                               |   |  |  |  |  |
| 4                            |                 |                   | Image •                         |   |  |  |  |  |
| 5                            |                 |                   | 🍓 Lien hypertexte Ctrl+K        |   |  |  |  |  |
| 6                            |                 |                   | *                               |   |  |  |  |  |

3. Une ligne s'insère alors avant la ligne précédemment sélectionnée.

| 🕅 M  | Microsoft Excel - Exercice 1                                        |             |         |                   |       |              |  |  |  |
|------|---------------------------------------------------------------------|-------------|---------|-------------------|-------|--------------|--|--|--|
|      | Eichier Edition Affichage Insertion Format Qutils Données Fenêtre ? |             |         |                   |       |              |  |  |  |
| D    | 🕫 🖬 🔒                                                               | a 🖏 🕹 🖌     | i 🗈 🛍 🚿 | <b>K) + C</b> M + | ዿ Σ   | <i>f</i> ∗ ≜ |  |  |  |
| Aria | ı                                                                   | • 10      • | G I S   |                   | 9 €   | <b>%</b> 0   |  |  |  |
|      | C2 🔽                                                                | =           |         |                   |       |              |  |  |  |
|      | A                                                                   | В           | С       | D                 | E     |              |  |  |  |
| 1    | NOM                                                                 | PRENOM      | NOTE 1  | NOTE 2            | MOYEN | INE          |  |  |  |
| 2    |                                                                     |             |         |                   |       |              |  |  |  |
| 3    | DUPONT                                                              | DAVID       | 12      | 16                |       |              |  |  |  |
| 4    | DURAND                                                              | JEAN        | 14      | 11                |       |              |  |  |  |

### • Insérer une fonction :

1. Cliquer avec le bouton gauche de la souris sur la cellule où tu veux insérer une fonction (exemple E2).

|    | -                              |                |                         |                                |                           |  |  |  |  |
|----|--------------------------------|----------------|-------------------------|--------------------------------|---------------------------|--|--|--|--|
|    | 🔀 Microsoft Excel - Exercice 1 |                |                         |                                |                           |  |  |  |  |
|    | <u> </u>                       | Affichage Inse | ertion Forma <u>t</u> y | <u>O</u> utils <u>D</u> onnées | Fe <u>n</u> être <u>?</u> |  |  |  |  |
|    | i 🖻 🖥 🎒                        | a 🖏 🕹 🖌        | X 🖻 🛍 ダ                 | ю - <b>с</b> -                 | 🍓 Σ 🌆 🛓                   |  |  |  |  |
| Ar | ial                            | • 10 •         | G <u>I s</u>            | E 🔳 🗄 🖬                        | 9€%0                      |  |  |  |  |
|    | E2 💌                           | . =            |                         |                                |                           |  |  |  |  |
|    | A                              | В              | С                       | D                              | E                         |  |  |  |  |
| 1  | NOM                            | PRENOM         | NOTE 1                  | NOTE 2                         | MOYENNE                   |  |  |  |  |
| 2  | DUPONT                         | DAVID          | 12                      | 16                             |                           |  |  |  |  |
| 3  | DURAND                         | JEAN           | 14                      | 11                             |                           |  |  |  |  |
|    |                                |                |                         |                                |                           |  |  |  |  |

### 2. Cliquer sur *Insertion* puis sur *Fonction*

| Microsoft Excel - Exercice 1 |                                                    | Coller une fonction                                                                                                    |
|------------------------------|----------------------------------------------------|----------------------------------------------------------------------------------------------------|
| Fichier Edition Affichage    | Nion Forma <u>t</u> <u>O</u> utils <u>D</u> onnees | Catégorie de fonctions : <u>N</u> om de la fonction :                                                                                              |
| 0 🖻 🔒 🔒 🗳 🔍 !                | Lignes                                             | Tous<br>Finances SI                                                                                                    |
| Arial - 10                   | C <u>o</u> lonnes<br>Tavilla                       | Date & Heure LIEN_HYPERTEFTE<br>Math & Trigo NB                                                                                                    |
| E2 🗾 = 🛍                     | r <u>e</u> uille<br>Graphique                      | Recherche & Matrices SIN<br>Base de données SOMME/SI                                                                                               |
|                              |                                                    | Texte VPM<br>Logique ECARTYPE                                                                                                    |
| 2 DUPONT DAVID               | Fonction                                           | Informations                                                                                                    |
| 3 DURAND JEAN                |                                                    | Renvoie la moyenne (espérance arithmétique) des arguments, qui peuvent<br>être des nombres, des nome des matrices, ou des références contenant des |
| 4                            | Image  I ien hypertexte Ctrl+K                     | nombres.                                                                                                    |
| 6                            | ×                                                  |                                                                                                    |
|                              |                                                    |                                                                                                    |

- 3. Cliquer sur la fonction désirée (exemple : MOYENNE) puis OK.
- 4. La moyenne des cellules C2 et D2 est proposée, si cela convient cliquer sur OK, sinon cliquer sur et sélectionne les cellules pour lesquelles on désire

| MOYENNE 🔽 🗙 🗸                                                    | = = MOYENNE(C2:D2)                                                                                    |
|------------------------------------------------------------------|----------------------------------------------------------------------------------------------------|
| MOYENNE                                                          | 22:02                                                                                                 |
| Nombrez                                                          | 💽 = nombre                                                                                            |
|                                                                  | = 14                                                                                                  |
| Renvoie la moyenne (espérance<br>des matrices, ou des référence: | e arithmétique, des arguments, qui peuvent être des nombres, des noms,<br>s contenant des nombres.    |
| Nombre1:                                                         | nombre1;nombre2; représente de 1 à 30 arguments numériques dont<br>vous souhaitez obtenir la moyeune. |
| Résultat                                                         | = 14 OK Annuler                                                                                       |

faire la fonction.

### <u>Réaliser des bordures :</u>

1. Sélectionner les cellules mettre en forme (de A1 à E1 par exemple)

| Kicrosoft Excel - Exercice 1                                          |                                     |        |        |        |                |  |
|-----------------------------------------------------------------------|-------------------------------------|--------|--------|--------|----------------|--|
| 🔊 Fichier Edition Affichage Insertion Format Outils Données Fenêtre ? |                                     |        |        |        |                |  |
|                                                                       | 🗅 😅 🖬 🔒 🎒 🐧 🦹 👗 🖻 🛍 🝼 🕬 Υ 🔹 🤹 Σ ≉ 🛃 |        |        |        |                |  |
| Aria                                                                  | al                                  | • 10   | G I S  |        | § <b>€%</b> 00 |  |
| A1 💌 =                                                                |                                     |        | DM     |        |                |  |
|                                                                       | Α                                   | В      | C      | D      | E              |  |
| 1                                                                     | NOM                                 | PRENOM | NOTE 1 | NOTE 2 | MOYENNE        |  |
| 2                                                                     | DUPONT                              | DAVID  | 12     | 16     |                |  |
| 3                                                                     | DURAND                              | JEAN   | 14     | 11     |                |  |

- 2. Cliquer sur la commande *Bordure extérieure*
- 3. Sélectionner un type de bordure (toutes les bordures par exemple)

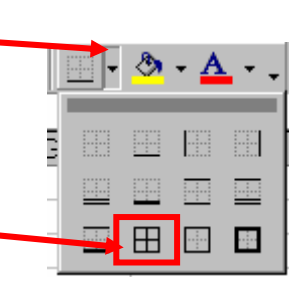

4. Les bordures sont alors réalisées

|   | A      | В      | С      | D      | E       |  |
|---|--------|--------|--------|--------|---------|--|
|   | NOM    | PRENOM | NOTE 1 | NOTE 2 | MOYENNE |  |
| ) | DUPONT | DAVID  | 12     | 16     |         |  |
| } | DURAND | JEAN   | 14     | 11     |         |  |

5. Pour enlever les bordures, sélectionner les cellules puis cliquer sur *Aucune bordure* 

|   | <u> </u> | <u></u> | - <u>A</u> | • • |
|---|----------|---------|------------|-----|
| 5 |          |         |            |     |
| - |          |         |            |     |
|   |          | ⊞       | ··· :      |     |

## • Modifier le remplissage des cellules :

1. Sélectionner les cellules mettre en forme (de A1 à E1 par exemple)

| $\square \cong \square \boxtimes \boxtimes \bigcirc \lor \times \square \boxtimes \boxtimes \boxtimes \lor \vee \vee \otimes \Sigma \neq 2,$ $Arial  \bullet 10  \bullet G I S \equiv \equiv \blacksquare \boxtimes \odot \in \% 00$ $A1  \bullet = NOM$ $A1  \bullet = NOM$ $A2  \bullet = NOM$ $A2  \bullet = NOM$ $A2  \bullet = NOM$ $A3  \bullet = NOM$ $A3  \bullet = NOM$ $A3  \bullet = NOM$ $A3  \bullet = NOM$ $A4  \bullet = NOM$ $A4  \bullet = NOM$ $A5  \bullet = NOM$ $A5  \bullet = NO$ |       |
|----------------------------------------------------------------------------------------------------|-------|
| Arial       • 10       • G       I       §       ≡       ≡       ⊡       छ       €       % 00         A1       •       =       NOM       O       E       Ø       €       % 00         A1       •       =       NOM       O       E       Ø       €       % 00         A1       •       =       NOM       O       E       Ø       €       Ø       Ø <thø< th="">       Ø       <thø< th=""></thø<></thø<>                                                                                                    |       |
| A1 = NOM<br>A B C D E<br>1 NOM PRENOM NOTE 1 NOTE 2 MOYENNE                                                                                                    |       |
| A B C D E 3<br>1 NOM PRENOM NOTE 1 NOTE 2 MOYENNE                                                                                                    |       |
| 1 NOM PRENOM NOTE 1 NOTE 2 MOYENNE                                                                                                    | 🤊 - A |
|                                                                                                    | / -   |
| 2 DUPONT DAVID 12 16                                                                                                    | Aucu  |
| 3 DURAND JEAN 14 11                                                                                                    |       |
| 2 Cliquer sur la commande <i>Couleur de remplisssage</i>                                                                                                    |       |
|                                                                                                    |       |
|                                                                                                    |       |
| 3. Cliquer sur la couleur de remplissage désirée                                                                                                    |       |

mplissage

### Modifier une largeur de colonne :

1. Cliquer sur une des cellules de la colonne à modifier (B2 par exemple)

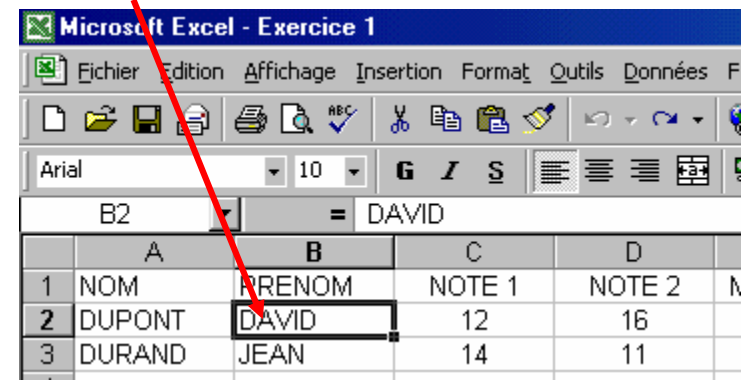

2. Cliquer sur *Format*, *Colonne* puis *Largeur* 

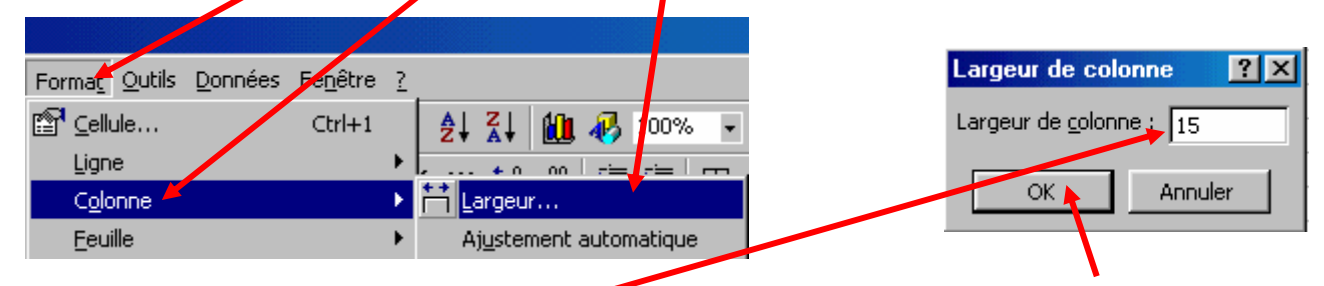

- 3. Entrer la valeur de la largeur (15 par exemple) puis cliquer sur OK
- Il est également possible de cliquer sur la frontière entre deux colonnes et se déplacer pour augmenter ou diminuer la largeur d'une colonne.

### Modifier une hauteur de ligne :

1. Cliquer sur une des cellules de la ligne à modifier (B2 par exemple)

| 2. Cliquer s                         | ur Format                    | , <i>Ligne</i> puis <i>Haute</i> | ur |                        |
|--------------------------------------|------------------------------|----------------------------------|----|------------------------|
| Forma <u>t O</u> utils <u>D</u> onné | es Fe <u>n</u> être <u>?</u> |                                  |    | Hauteur de ligne 🔗 🗶   |
| E Cellule                            | Ctrl+1                       | ♣  ऱl   ¶¶ 🛺 100%                | -  | Hauteur de ligne :     |
| Ligne 🖌                              | •                            | C Hauteur                        |    | Hadtedi de igne i 1201 |
| Colonne                              | •                            | Aj <u>u</u> stement automatique  |    | OK Annuler             |
|                                      |                              |                                  |    |                        |

- 3. Entrer la valeur de la largeur (20 par exemple) puis cliquer sur OK
- 4. Il est également possible de cliquer sur la frontière entre deux lignes et se déplacer pour augmenter ou diminuer la hauteur d'une ligne.

| _ | 1 |
|---|---|
| C | 2 |
|   | 3 |
|   |   |

### <u>Aligner à gauche des cellules :</u>

- 1. Sélectionner la ou les cellules qui doivent être alignées à gauche
- 2. Cliquer sur la commande *Aligner à gauche*

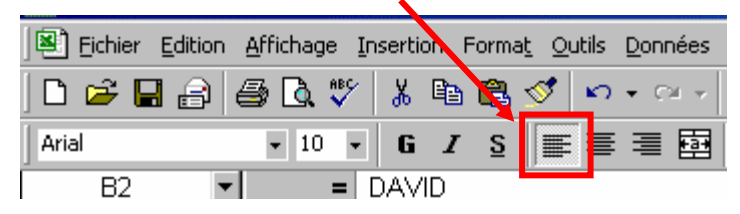

## <u>Aligner à droite des cellules :</u>

- 1. Sélectionner la ou les cellules qui doivent être alignées à droite
- 2. Cliquer sur la commande *Aligner à droite*

### <u>Centrer des cellules :</u>

- 1. Sélectionner la ou les cellules qui doivent être centrées
- 2. Cliquer sur la commande *Centrer*

### • Fusionner et centrer des cellules :

1. Sélectionner les cellules à fusionner (de B12à F2 par exemple)

|   | A | В         | C         | D      | E      | F       |
|---|---|-----------|-----------|--------|--------|---------|
| 1 |   |           |           |        |        |         |
| 2 |   | MOYENNE D | ES ELEVES |        |        |         |
| 3 |   | NOM       | PRENOM    | NOTE 1 | NOTE 2 | MOYENNE |
| 4 |   | DUPONT    | DAVID     | 12     | 16     |         |
| 5 |   | DURAND    | JEAN      | 14     | 11     |         |

- 2. Cliquer sur la commande *Fusionner et centrer*
- 3. Les cinq cellules fusionnées ne forment maintenant qu'une seule et unique cellule

|          | A | В                  | С      | D      | E      | F       |
|----------|---|--------------------|--------|--------|--------|---------|
| 1        |   |                    |        |        |        |         |
| 2        |   | MOYENNE DES ELEVES |        |        |        |         |
| 3        |   | NOM                | PRENOM | NOTE 1 | NOTE 2 | MOYENNE |
| 4        |   | DUPONT             | DAVID  | 12     | 16     |         |
| <b>_</b> |   | DUD AND            | IT AND | 4.4    | 4.4    |         |

#### COMMENT UTILISER CALC ?

### <u>Changer le format d'une cellule :</u>

- Sélectionner la ou les cellules dont le format est à modifier
- 2. Cliquer sur *Format* puis *Cellule* 
  - Format
     Qutils
     Données
     Fenétre
     ?

     Cellule...
     Ctrl+1

     Ligne

     Colonne

Format de cellule

Alignement

Nombre.

<u>C</u>atégorie : Standard

Nombre

Heure

Fraction

Spécia

Monétaire

Comptabilité Date

Pourcentage

Scientifique Texte

ersonnalisée

des valeurs monétaires.

| Prix en F | Prix en € |
|-----------|-----------|
| 99        | 15,09245  |
| 349       | 53,20471  |
| 65        | 9,909186  |
| 39        | 5,945512  |
| 129       | 19,66592  |
| 79        | 12,04347  |
| 159       | 24,23939  |

Aperçu

15,09

Nombre de <u>d</u>écimales : .

Nombres négatifs :

-1234,10

1234,10

-1234,10

-1234,10

La catégorie Nombre est utilisée pour l'affichage général des nombres. Les catégories Monétaire et Comptabilité offrent des formatages spécialisés pour

🔲 Utilisez le separateur de milliers

Police Bordure Motifs Protection

2

OK

? ×

÷

Annuler

3. Sélectionner ensuite le type de format désiré (*Nombre par exemple*)

- Un aperçu permet
   d'observer le résultat futur
- 5. Choisir dans ce cas le nombre de chiffre après la virgule
- 6. Valider en cliquant sur OK

#### Exemple du format monétaire :

1. Choisir le format Monétaire Format de cellule ? × 2. Déterminer le nombre de Nombre Alignement Bordure Motifs Protection Police Aperçu <u>C</u>atégorie : décimales 15,09€ Standard Nombre 3. Définir le symbole monétaire Monétaire Nombre de <u>d</u>écimales : 4 1 2 Comptabilité (pour l'euro :  $\in$  ) Symbole : Heure €  $\mathbf{T}$ Prix en F Prix en € Nombres négatifs : 4. Valider par OK 99 15,09€ 5. Observer le résultat 349 53,20€ - 9,91€ 65